# 2 基本操作(全入札方式共通)

# 2.1 電子入札システムの起動

電子入札システムの起動方法を確認します。 電子入札システムを起動する際は、ICカードによる認証が行われます。

(1)調達機関選択画面(受注者用)から、「調達機関」を選択し、「確定」を選択します。

| CALS/EC - Windows Internet Ex | plorer COX                        |
|-------------------------------|-----------------------------------|
|                               | V ty X Scoogle                    |
| 🚖 お気に入り 🌈 CALS/EC             | 🚵 • 🔊 - 🗆 🖶 • ページの・セーフティの・ツールの・ 💽 |
| (工事·業務)<br><b>愛媛県</b>         |                                   |
| えひめ電子入礼共同システム                 |                                   |
|                               | 調達機関選択画面(受注者用)                    |
|                               | 調達機関: 愛嫌県 ▼                       |
|                               | ①リストから「自治体名」<br><u>確定</u> をクリック   |
|                               |                                   |
|                               | (2)「催定」をクリック                      |
|                               |                                   |
|                               |                                   |
|                               |                                   |
|                               |                                   |
|                               |                                   |

| ◆ bR(入) ● CALSED     ①     ①     ②     ③     ③     ③     ③     ③     ③     ③     ③     ③     ③     ③     ③     ③     ③     ③     ③     ③     ③     ③     ③     ③     ③     ③     ③     ③     ③     ③     ③     ③     ③     ③     ③     ③     ③     ③     ③     ③     ③     ③     ③     ③     ③     ③     ③     ③     ③     ③     ③     ③     ③     ③     ③     ③     ③     ③     ③     ③     ③     ③     ③     ③     ③     ③     ③     ③     ③     ③     ③     ③     ③     ③     ③     ③     ③     ③     ③     ③     ③     ③     ③     ③     ③     ③     ③     ③     ③     ③     ③     ③     ③     ③     ③     ③     ③     ③     ③     ③     ③     ③     ③     ③     ③     ③     ③     ③     ③     ③     ③     ③     ③     ③     ③     ③     ③     ③     ③     ③     ③     ③     ③     ③     ③     ③     ③     ③     ③     ③     ③     ③     ③     ③     ③     ③     ③     ③     ③     ③     ③     ③     ③     ③     ③     ③     ③     ③     ③     ③     ③     ③     ③     ③     ③     ③     ③     ③     ③     ③     ③     ③     ③     ③     ③     ③     ③     ③     ③     ③     ③     ③     ③     ③     ③     ③     ③     ③     ③     ③     ③     ③     ③     ③     ③     ③     ③     ③     ③     ③     ③     ③     ③     ③     ③     ③     ③     ③     ③     ③     ③     ③     ③     ③     ③     ③     ③     ③     ③     ③     ③     ③     ③     ③     ③     ③     ③     ③     ③     ③     ③     ③     ③     ③     ③     ③     ③     ③     ③     ③     ③     ③     ③     ③     ③     ③     ③     ③     ③     ③     ③     ③     ③     ③     ③     ③     ③     ③     ③     ③     ③     ③     ③     ③     ③     ③     ③     ③     ③     ③     ③     ③     ③     ③     ③     ③     ③     ③     ③     ③     ③     ③     ③     ③     ③     ③     ③     ③     ③     ③     ③     ③     ③     ③     ③     ③     ③     ③     ③     ③     ③     ③     ③     ③     ③     ③     ③     ③     ③     ③     ③     ③     ③     ③     ③     ③     ③     ③     ③     ③     ③     ③     ③     ③     ③     ③     ③     ③     ③     ③     ③     ③     ③     ③     ③     ③     ③     ③     ③     ③     ③     ③     ③     ③     ③     ③ | CALS/EC - Windows Internet Explorer |                                                        |                                |     |
|----------------------------------------------------------------------------------------------------|-------------------------------------|--------------------------------------------------------|--------------------------------|-----|
| (工事:来約<br>登録県<br>RQDWB#F3AK共同システム<br>「利用者登録/電子入札」選択画面(受注者用)<br>利用者登録<br>電子入札システム<br>クリック<br>業務実行中は、この画面を閉じるいで下さい。<br>業務実行中は、この画面を閉じると、<br>アブリケーションが正常に終了しない場合があります。                                                                                                    | 👷 お気に入り 🌈 CALS/EC                   |                                                        |                                |     |
|                                                                                                    | (工事・業務)                             |                                                        |                                |     |
| 「利用者登録/電子入札」選択画面(受注者用)<br><u> 利用者登録</u> 「電子入札システム<br>フリック<br>電入札システム<br>プリック<br>*務察行中は、この画面を開じないで下さい。<br>業務画面よせ先先にこの画面を閉じると<br>アリケーションが正常に終了しない場合があります。                                                                                                    | 認識県<br>ひめ電子入札共同システム                 |                                                        |                                |     |
| <u>利用者登録</u><br>電子入札システム<br>「電子入札システム<br>クリック<br>業務実行中は、この画面を閉じるいで下さい。<br>業務画面よりも先にこの画面を閉じると<br>アブリケーションが正常に終了しない場合があります。                                                                                                    |                                     | 「利用者登録/電子入札」選拔                                         | <b>択画面(受注者用)</b>               |     |
| 業務実行中は、この画面を閉じないで下さい。<br>業務画面よりも先にこの画面を閉じると、<br>アプリケーションが正常に終了しない場合があります。                                                                                                    |                                     | <u>利用者登録</u><br>電子入札システム                               | 「電子入札シスラ<br>クリック               | ≓لم |
| 業務実行中は、この画面を閉じないで下さい。<br>業務画面よりも先にこの画面を閉じると、<br>アプリケーションが正常に終了してよい場合があります。                                                                                                    |                                     |                                                        | -                              |     |
|                                                                                                    |                                     | 業務実行中は、この画面を閉じた<br>業務画面よりも先にこの画面を<br>アブリケーションが正常に終了しない | ないで下さい。<br>を閉じると、<br>い場合があります。 |     |
|                                                                                                    |                                     |                                                        |                                |     |
|                                                                                                    |                                     |                                                        |                                |     |
|                                                                                                    |                                     |                                                        |                                |     |
|                                                                                                    |                                     |                                                        |                                |     |
|                                                                                                    |                                     |                                                        |                                |     |
|                                                                                                    |                                     |                                                        |                                |     |
|                                                                                                    |                                     |                                                        |                                |     |

(2)「利用者登録/電子入札」選択画面(受注者用)から「電子入札システム」をクリックします。

【備考】

これより先の画面(業務画面)は新規ウィンドウで、「利用者登録/電子入札」選択画面(受注者用)の上に表示 されます。業務実行中は、「利用者登録/電子入札」選択画面(受注者用)を閉じないでください。 業務画面よりも先に「利用者登録/電子入札」選択画面(受注者用)を閉じると、アプリケーションが正常に終了 しない場合があります。

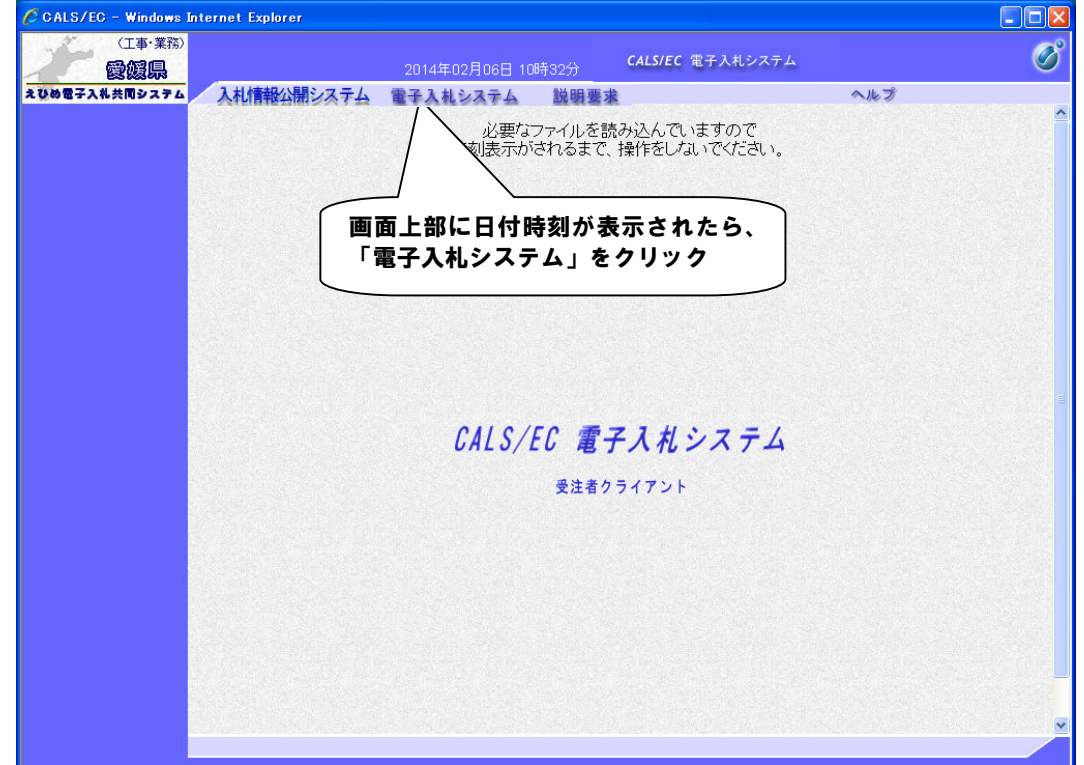

(3)受注者クライアント画面から、「電子入札システム」を選択します。

#### 【備考】

・上部メニューについては、以下のとおりです。
 「入札情報公開システム」・・入札情報公開システムのトップメニューに遷移します。
 「電子入札システム」・・・・・・本システムを起動します。
 「説明要求」・・・・・・・・・電子入札システム(工事・委託業務)における、案件に対する質問要求および
 回答確認を行うことができます。

・サーバにアクセスされると画面上部に現在の時刻が表示されます。この時刻が発注者との共通時刻になりますので、今後はこの時刻を基準に処理を進めます。

(4)PIN 番号を入力します。

| 🖉 CALS/EC - Windows Inte |                    |                            |                         |        |   |
|--------------------------|--------------------|----------------------------|-------------------------|--------|---|
| (工事・業務)                  |                    | 2014年02月06日 10時31分         | <b>CALS/EC</b> 電子入札システム |        | Ø |
| えびめ電子入礼共同システム            | 入札情報公開システム電        | 子入札システム 説明要求               |                         | へんプ    |   |
|                          | PIN番号<br>F         | 入力ダイアログ<br>PIN番号を入力してください。 | TPIN                    | 番号」を入力 |   |
|                          | Ħ                  | PIN番号:<br>四当者:             | -4                      |        |   |
|                          |                    | <u>ок ж</u>                |                         |        |   |
| (2) <sup>r</sup> 0       | K」 <b>ボタンをクリ</b> ン | y 1                        |                         |        |   |

- ・この操作を行う前に IC カードを IC カードリーダーにセットしてください。
- ・PIN 番号にアルファベットが含まれる場合は大文字・小文字を区別します。PIN 番号は暗証番号と同じで、正しく入力しないと次へ進みません。
- ・担当者名は省略することも可能です。

(5)「簡易調達案件検索」画面が表示されたら、電子入札システムの起動は完了です。 「簡易調達案件検索」画面は、電子入札システムの起動操作の直後に表示されます。

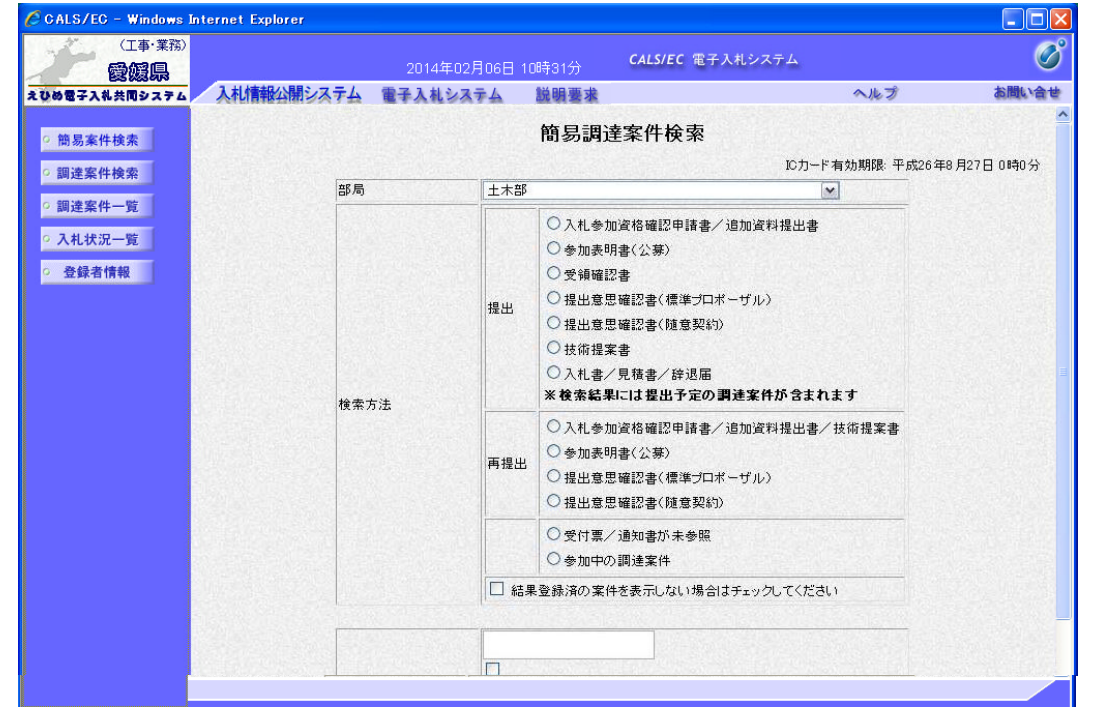

#### 【備考】

画面左に表示される各ボタンについては、以下のとおりです。

| 簡易案件検索 | 検索条件を設定することで、該当案件の絞込みを行う画面です。        |
|--------|--------------------------------------|
| 調達案件検索 | 詳細な検索条件を設定することで、該当案件の絞込みを行う画面です。     |
| 調達案件一覧 | 入札書提出以前の処理を行う画面です(申請書提出、受付票・通知書確認等)  |
| 入札状況一覧 | 入札書提出以降の処理を行う画面です(入札書提出、落札者決定通知書確認等) |
| 登録者情報  | IC カードの登録者情報を参照する画面です。               |
|        | IC カードの有効期限情報も確認可能です。                |

#### 2.2 調達案件の検索

調達案件を検索する方法として、「簡易調達案件検索」と「調達案件検索」が用意されています。

#### 2.2.1 簡易調達案件検索

「簡易調達案件検索」の操作を確認します。 「簡易調達案件検索」画面は、電子入札システムの起動直後に表示されます。

(1)「簡易調達案件検索」画面に、必要事項を入力します。

指定した条件で、「調達案件一覧」画面、または「入札状況一覧」画面を表示します。

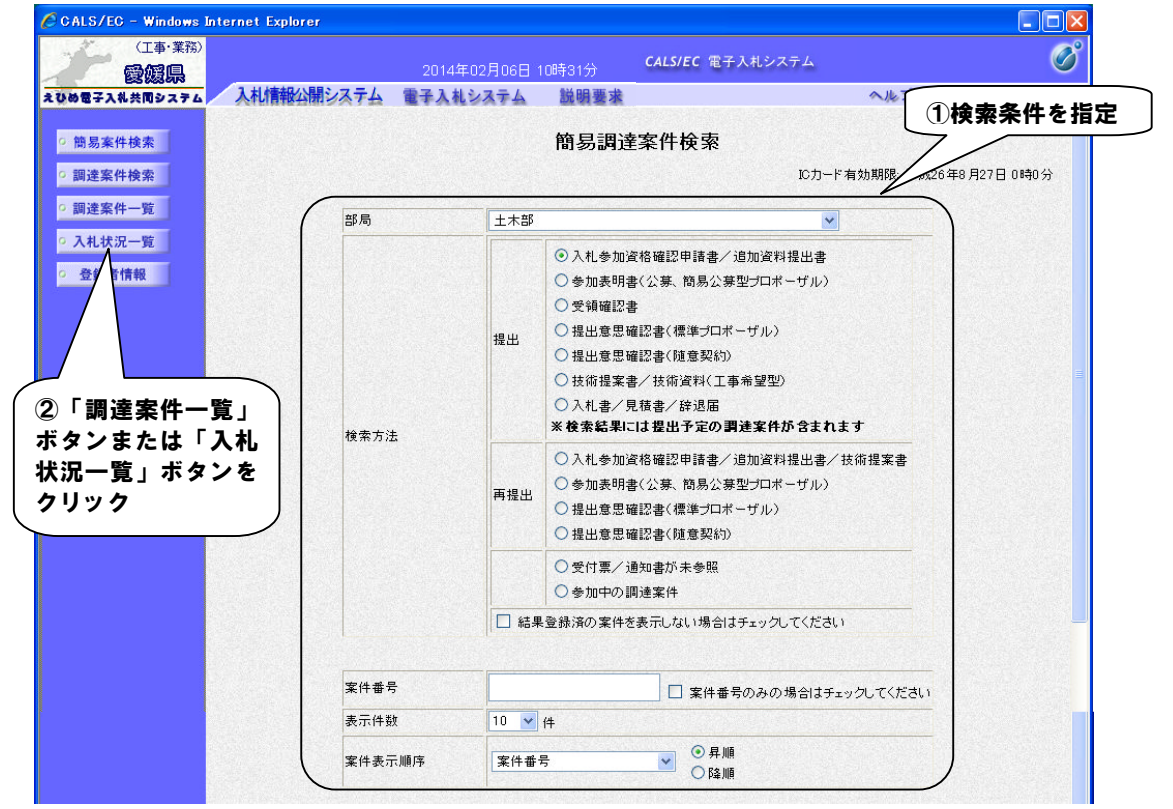

#### 【備考】

・詳細な検索条件を設定し案件検索を行う場合は、左メニューの「調達案件検索」ボタンをクリックし、 「調達案件検索」画面を表示します。

なお、本画面で検索した案件の詳細検索条件は「調達案件検索」画面の初期設定値となります。

- 入札前の操作を行う場合は、検索条件を指定後「調達案件一覧」ボタンをクリックし「調達案件一覧」画面を表示して操作します。
- ・入札以降の操作を行う場合は、検索条件を指定後「入札状況一覧」ボタンをクリックし「入札状況一覧」画面を 表示して操作します。
- ・「簡易調達案件検索」画面内の各項目については、以下のとおりです。

| 部局     | プルダウンメニューで選択します。(必須)                                                                                         |
|--------|----------------------------------------------------------------------------------------------------|
| 検索方法   | 処理を行う書類等を選択します。                                                                                              |
|        | 結果登録済の案件を表示しない場合は、最下行にチェックを付けます。                                                                             |
| 案件番号   | 案件概要画面に表示される調達案件番号での検索が可能です。<br>案件番号のみで検索する場合はチェックを付けます。                                                     |
| 表示件数   | プルダウンメニューで選択します(10 件、25 件、50 件、100 件)(必須)                                                                    |
| 案件表示順序 | 「案件番号」、「案件名称」、「入札方式」、「案件状態」、「公告日/公示日等」、<br>「申請受付締切日時」、「入札(見積)書受付締切日時」、「開札日付」から選択し<br>ます。また、「昇順」、「降順」より選択します。 |

【注意事項】

前回検索した内容が残っているため、下部までスクロールして検索条件が正しいことを確認してください。

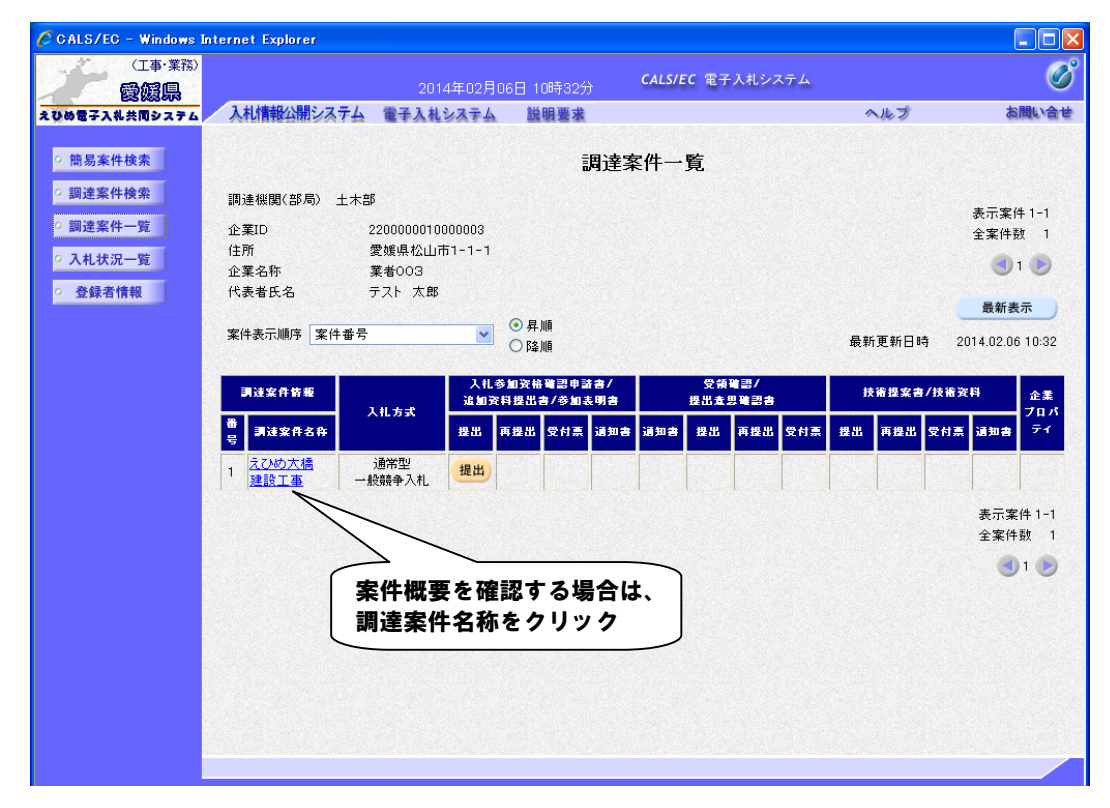

(2)「調達案件一覧」(または「入札状況一覧」)画面に検索結果が表示されます。

- 「調達案件一覧」画面上で、一覧の右上にある「最新表示」ボタンをクリックすることにより、画面上の情報を更新します。
   例えば、「簡易調達案件検索」画面に戻らずに本画面にて「案件表示順序」を変更した場合、「最新表示」ボタンをクリックすることで、データの並び順が変わります。
   「最新表示」ボタンは各画面で表示されますが、使用方法は同様です。
- ・入札前の操作を行う場合は「調達案件一覧」画面を、入札以降の操作を行う場合は「入札状況一覧」 画面を表示します。
- ・調達案件名称をクリックすると、「調達案件概要」を表示することができます。 問い合わせ先や入札日時等が表示されますので、ご確認ください。

| 157EC - Windows Internet Explorer |                                    | L         |
|-----------------------------------|------------------------------------|-----------|
|                                   | 围凌安件拥西                             |           |
|                                   | 调建余计例安                             |           |
|                                   | 最新更新日時 2014.02                     | .06 10:33 |
| 調速案件番号                            | 220000001000102013009400           |           |
| 管理コード                             | 00010-0001                         |           |
| 所在地                               | 静岡県                                |           |
| 品目分類                              | 建設工事                               |           |
| 入札方式                              | 通常型一般競争入札                          |           |
| 工種区分                              | 一般主木                               |           |
| 政府調達案件                            | 非該当                                |           |
| 入札時VE                             | 無                                  |           |
| 落札方式                              | 総合評価                               |           |
| 評価項目名称                            | 施工計画<br>企業の施工能力<br>配置予定技術者の能力      |           |
| 工事/コンサル区分                         | 工事                                 |           |
| 本官/分任官区分                          | 本官                                 |           |
| 内訳書提出                             | 有                                  |           |
| 電子くじ                              | 該当                                 |           |
| 調達案件名称                            | えひめ大橋 建設工事                         |           |
| 工事または業務内容                         | 橋梁捕修工事                             |           |
| 公告文等URL                           | http://www.mlit.go.jp/ppi/ppi_html |           |
| 入札説明書等URL                         | http://www.mlit.go.jp/ppi/ppi_html |           |
| 契約担当官等                            |                                    |           |
| 官廳                                | 契約担当官                              |           |
| 部局名                               | 土木部                                |           |
| 事務所名                              |                                    |           |
| 役職名                               | 土木部長                               |           |
| 氏名                                | 入札公告に示すとおり                         |           |

### 2.2.2 調達案件検索

「調達案件検索」の操作を確認します。

(1)画面左のメニューから「調達案件検索」ボタンをクリックして「調達案件検索」画面を表示し、必要事項を入力します。指定した検索条件で、「調達案件一覧」画面、または「入札状況一覧」画面を表示します。

| 簡易案件検索                        |                        | 調達案件検索                                                                                                |                                                                                                    |               |
|-------------------------------|------------------------|----------------------------------------------------------------------------------------------------|----------------------------------------------------------------------------------------------------|---------------|
| 調達案件検索                        |                        | L + 70                                                                                                |                                                                                                    | $\rightarrow$ |
| 調達案件一覧                        | 部间                     |                                                                                                    |                                                                                                    |               |
| 入札状況一覧<br>登録者情報               | 課係、事務所                 | 建築住宅課営場室<br>水温源対策課<br>都市整備課<br>東市地方局建設部<br>今治土木事務所<br>中予地方局建設部<br>八階成土木事務所<br>百千地方無違於部                |                                                                                                    | E             |
|                               |                        | 工事                                                                                                    | コンサル                                                                                                    | [ ②検索条件を指     |
| 「調達案件一覧<br>たは「入札状況<br>ンをクリック。 | i」ボタン<br><b>:一覧</b> 」ボ | <ul> <li>通常型一般競争入礼</li> <li>事後(入礼後)審査型一般競争入礼</li> <li>「指名競争入礼</li> <li>○随意契約</li> </ul>               | <ul> <li>通常型一般競争入札</li> <li>事後(入札後)審査型一般競争入札</li> <li>指名競争入札</li> <li>公募型プロポーザル</li> <li>標準プロポーザル</li> <li>随意契約</li> </ul> | T I           |
|                               |                        | <u>(▼全て</u> )                                                                                         | <u>▼</u> <u></u>                                                                                                    |               |
|                               | 工事種別レコンサル種別            | 土木一式工事 - 一股土木 ・     土木一式工事 - 港湾・海上     土木一式工事 - 港湾・海上     土木一式工事 - PC橋上部工事     土木一式工事 - アビ橋上部工事     ・ | 測量一般<br>航空測量 (目)<br>建築一般<br>建築その他 マ                                                                                        |               |
|                               | 案件状態                   | 全て<br>回 結果登録済の案件を表示しない場合はチェック                                                                         | <b>↓</b><br>してください                                                                                                    |               |
|                               | 検索日付                   | 指定しない ▼                                                                                               |                                                                                                    |               |
|                               | 案件番号                   | 文件番号のみの                                                                                               | り場合はチェックしてください                                                                                                    | =             |
|                               | 家件名称                   | (国)999号 道路改良工事                                                                                        |                                                                                                    |               |
|                               | 表示件数                   | 10 ★ 併                                                                                                |                                                                                                    |               |
|                               | 案件表示順序                 | 案件番号         ● 昇順           ○ 降順                                                                      |                                                                                                    |               |

- ・複数選択可能な項目については、「▼全て」ボタンをクリックすると全てが選択されます。もう一度クリックすると 全ての選択が解除されます。
  - 上記以外の項目については任意に指定が可能です。
- ・入札前の操作を行う場合は、検索条件を指定後「調達案件一覧」ボタンをクリックし「調達案件一覧」画面を表示して操作します。
- ・入札以降の操作を行う場合は、検索条件を指定後「入札状況一覧」ボタンをクリックし「入札状況一覧」画面を 表示して操作します。

| •「調達案件検索 | 面面内の各項目 | については、                         | 以下のとおりです。 |
|----------|---------|--------------------------------|-----------|
|          |         | $1 \subset 2 \subset C \cap C$ |           |

| 部局     | プルダウンメニューで選択します。(必須)                                                              |
|--------|-----------------------------------------------------------------------------------|
| 課係・事務所 | 一覧から選択します。(任意・複数選択可)                                                              |
| 入札方式   | チェックボックスで選択します。「全て」ボタンを押すと全てにチェックが入りま                                             |
|        | す。(任意・複数選択可)                                                                      |
| 工事種別/  | 一覧から選択します。(任意・複数選択可)                                                              |
| コンサル種別 |                                                                                   |
| 案件状態   | 「全て」、「申請可能」、「申請書提出済」、「入札書提出可能」、「入札書提出済」か                                          |
|        | ら選択します。                                                                           |
| 検索日付   | 1)検索日付区分を「指定しない」、「申請書締切日」、「入札(見積)書受付締切予定<br>日時」「開札予定日時」から選択します。(「指定しない」を選択すると、日付検 |
|        | 索は行いません。)                                                                         |
|        | 2)日付入力は日付ボックス(カレンダー画面)を使用した入力と、直接入力する方                                            |
|        | 法があります。(直接入力の例:2014/04/01)                                                        |
| 案件番号   | 入札情報公開システムに表示される調達案件番号での検索が可能です。                                                  |
| 案件名称   | 部分一致での検索が可能です。                                                                    |
| 表示件数   | プルダウンメニューで選択します(10件、25件、50件、100件)。(必須)                                            |
| 案件表示順序 | 「案件番号」、「案件名称」、「入札方式」、「案件状態」、「公告日/公示日等」、「申                                         |
|        | 請受付締切日時」、「入札(見積)書受付締切日時」、「開札日時」から選択します。                                           |
|        | また、「昇順」、「降順」より選択します。                                                              |

【注意事項】

前回検索した内容が残っているため、下部までスクロールして検索条件が正しいことを確認してください。

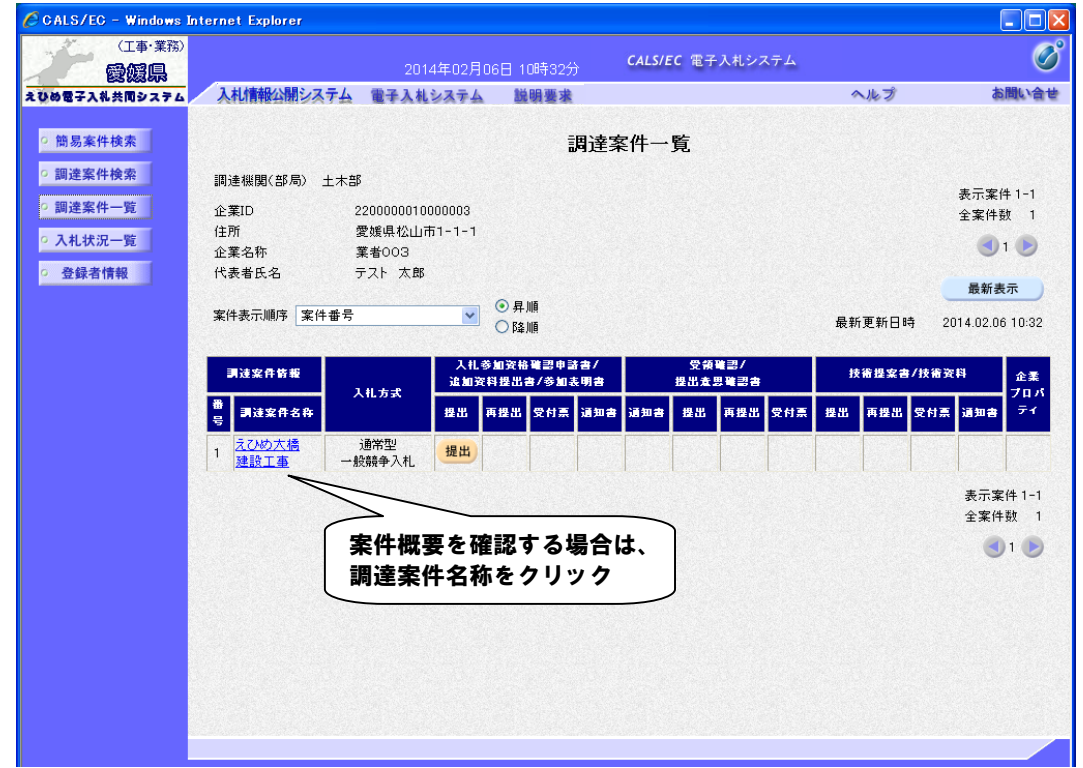

(2)「調達案件一覧」(または「入札状況一覧」)画面に検索結果が表示されます。

【備考】

「調達案件一覧」画面上で、一覧の右上にある「最新表示」ボタンをクリックすることにより、画面上の情報を更新します。
 例えば、「簡易調達案件検索」画面に戻らずに本画面にて「案件表示順序」を変更した場合、「最新表示」ボタンをクリックすることで、データの並び順が変わります。

「最新表示」ボタンは各画面で表示されますが、使用方法は同様です。

- ・入札前の操作を行う場合は「調達案件一覧」画面を、入札以降の操作を行う場合は「入札状況一覧」 画面を表示します。
- ・調達案件名称をクリックすると、「調達案件概要」を表示することができます。 問い合わせ先や入札日時等が表示されますので、ご確認ください。

# 2.3 提出書類へのファイル添付

提出書類へのファイル添付方法を確認します。

ここでは内訳書の添付を例にしていますが、他の書類の添付方法も同様です。書類画面の表示方法は「3入札前業務別操作説明」及び「4入札業務操作説明」の該当項目を参照してください。

(1)提出書類の画面から添付ファイルを参照します。

| 🖉 CALS/EC - Windows In | ternet Explorer                                               |                                                                              |                                                                   |                                                            |                  |          |
|------------------------|---------------------------------------------------------------|------------------------------------------------------------------------------|-------------------------------------------------------------------|------------------------------------------------------------|------------------|----------|
| (工事·業務)<br><b>愛媛県</b>  |                                                               | 2014年02月(                                                                    | 06日 17時49分                                                        | CALS/EC 電子入札シス・                                            | 74               | Ø        |
| えひめ電子入礼共同システム          | 入札情報公開システム                                                    | 電子入札システム                                                                     | 説明要求                                                              |                                                            | ヘルプ              | お問い合せ    |
| ○ 簡易案件検索               |                                                               |                                                                              |                                                                   | 入札書                                                        |                  | Î        |
| ○ 調達案件検索               | 発注者名称:                                                        |                                                                              | 愛媛県 土木部長                                                          | (A)                                                        |                  |          |
| • 調達案件一覧               | 調達案件番号:                                                       |                                                                              | 突約担当者 八化:<br>22800000100010                                       | ム音に示すこのり<br>2013010100                                     |                  |          |
| • 入札状況一覧               | 調達案件名称:                                                       |                                                                              | (国)999号 道麗                                                        | 20築工事                                                      |                  |          |
| 2 24日半体却               | 執行回数:                                                         |                                                                              | 108                                                               |                                                            |                  |          |
| 2 豆球伯情報                | 締切日時:                                                         |                                                                              | 平成26年02月06日                                                       | 317時50分                                                    |                  |          |
|                        | 入札金額: <b>[半角で</b>                                             | 入力してください]                                                                    |                                                                   |                                                            |                  |          |
|                        | (入力欄)                                                         |                                                                              | (表示                                                               | (欄)                                                        |                  |          |
|                        |                                                               | 7000000                                                                      | 円(税抜き)                                                            |                                                            | 7,000,000 円(税抜き) |          |
|                        |                                                               |                                                                              |                                                                   |                                                            | 700万円(税抜き)       |          |
|                        | くじ番号: <b>[半角数</b> =<br>ださい]<br>(入力欄)                          | <b>芋3桁で入力してく</b><br>999                                                      |                                                                   |                                                            | ①「参照」<br>クリック    | ボタンを     |
|                        |                                                               |                                                                              |                                                                   | 添付資料追加                                                     |                  | //       |
|                        |                                                               |                                                                              |                                                                   | *-                                                         | (± 07            | <u> </u> |
|                        | 이값 출.                                                         |                                                                              |                                                                   |                                                            | L So Ma          | ····     |
|                        |                                                               |                                                                              |                                                                   | 削除                                                         |                  |          |
|                        | ※ 添付資料の送<br>フォルダまたに<br>ファイルの選択<br>尚、添付ファイ<br>提出内容確認<br>が表示される | 付可能サイズは3N<br>はファイル名に使用<br>Rは1行毎に行って<br>「ルは、ウィルスチェ<br>「ポタン押下時、エラ<br>場合、画面五上のへ | AB以内です。<br>できない文字があ<br>下さい。<br>ックを最新版のチ<br>ッー「指定された落<br>、ルブボタンより、 | らります。<br>ェックデータで行って下さい。<br>「行資料が見つかりません。」<br>注意事項を確認って下さい。 |                  | ~        |
|                        |                                                               |                                                                              |                                                                   |                                                            |                  |          |

(2)ファイルを選択します。

| 🖉 CALS/EC - Windows Internet                                      | Explorer                                                                                                    | ×                                                                                                    |
|-------------------------------------------------------------------|----------------------------------------------------------------------------------------------------|----------------------------------------------------------------------------------------------------|
| アップロードするファイルの選択                                                   |                                                                                                    | 8                                                                                                    |
| 77イルの場所の:<br>全担当書類<br>最近使ったファイル<br>デスクトップ<br>マイドキュメント<br>マイコンピュータ | ①「ファイルの場所」 へルガ お聞いき<br>を選択<br>イルを選択<br>③「開く」ボタンを<br>クリック                                                                                                    | <b>4</b>                                                                                                    |
| マイ ネッドリーク<br>ファイル名(型):<br>ファイルの種類(型):                             | 内訳書xlex     開(@)     700万円(税抜き)       すべてのファイル (**)     ・     キャンセル       たさい     ・     ・       (入力欄)     999                                                                                                    |                                                                                                    |
|                                                                   | 本付資料通加<br>表示<br>一<br>一<br>一<br>一<br>業<br>本<br>付資料の送付可能サイズは3MB以内です。<br>フォルダまたはファイル名に使用できない文字があります。<br>ファイルの選切は1行毎に行って下さい。<br>高、添付ファイルは、ウィルスチェックを最新版のチェックデータで行って下さい。<br>提出内容確認ポタン押下時、エラー「指定された添付資料が見つかりません。」<br>が表示される場合、直面右上のヘルプボタンより、注意事項を確認して下さい。 | <ul> <li>Image: A set of the set of the</li></ul> |
|                                                                   |                                                                                                    |                                                                                                    |

(3)ファイルを添付します。

| 🖉 CALS/EC - Windows Inte | ernet Explorer                                      |                                                                                |                  |            |
|--------------------------|-----------------------------------------------------|--------------------------------------------------------------------------------|------------------|------------|
|                          |                                                     | 2014年02月06日 17時50分 CALS/EC 電子                                                  | テ入札システム          | Ø          |
| えひめ電子入礼共同システム            | 入札情報公開システム 電子 入                                     | ・ 私システム 説明要求                                                                   | へルプ              | お問い合せ      |
| ○ 簡易案件検索                 |                                                     | 入札書                                                                            |                  | Î          |
| ○ 調達案件検索                 | 発注者名称:                                              | 愛媛県 土木部長                                                                       |                  |            |
| • 調達案件一覧                 |                                                     | 契約担当官 入札公告に示すとおり                                                               |                  |            |
| の入村北沢一覧                  | 調達案件番号:<br>調達案件を考:                                  | 220000001000102013010100                                                       |                  |            |
| • 八礼1八元一見                | 調達条件名称:<br>執行同数:                                    | (国)999号 道路以築上争<br>1回月                                                          |                  |            |
| ○ 登録者情報                  | 締切日時:                                               | 平成26年02月06日 17時50分                                                             |                  |            |
|                          | 入札金額: <b>[半角で入力</b> し                               | ってください]                                                                        |                  |            |
|                          | (入力欄)                                               | (表示欄)                                                                          |                  |            |
|                          | 7000                                                | 0000 円(税抜き)                                                                    | 7,000,000 円(税抜き) |            |
|                          |                                                     |                                                                                | 700万円(税抜き)       |            |
|                          | くじ番号:[半角数字3桁<br>ださい]<br>(入力欄)                       | <b>ኖ</b> ኢታしてく                                                                 | 「添付資料」           | 追加」<br>リック |
|                          |                                                     | 999                                                                            |                  | · · · )    |
|                          |                                                     |                                                                                |                  |            |
|                          |                                                     | 添竹資料過加                                                                         |                  |            |
|                          | 内訳書:                                                | 表示                                                                             | C:¥提出書類¥内訳書〔蒸覽   |            |
|                          |                                                     | 削除                                                                             |                  |            |
|                          | ※ 添付資料の送付可<br>フォルダまたはファイ<br>ファイルの選択は1<br>尚、添付ファイルは、 | 能サイズは3MB以内です。<br>イル名に使用できない文字があります。<br>行毎に行って下さい。<br>・ウィルスチェックを最新版のチェックデータで行って | <b>下さい。</b>      |            |
|                          | 提出内谷曜認不多。<br>が表示される場合、                              | /押下時、エラー「指定された深忖資料が見つかりま<br>画面右上のヘルブボタンより、注意事項を確認して                            | そせん。」<br>「下さい。   |            |
|                          |                                                     |                                                                                |                  |            |

- ・添付するファイルが2つ以上ある場合は、(1)~(3)の操作を繰り返します。
- ・添付ファイルの送信可能サイズは3MB以内です。
- ・添付ファイルは事前に、最新版のウィルス定義ファイルに更新した状態で必ずウィルスチェックを行ってください。

| (4)書類の添付が完了します。 |
|-----------------|
|-----------------|

| OHLOVEO - WINDOWS INC | ernet Explorer                                                   |                                                                                             |                                                                                                    |      |
|-----------------------|------------------------------------------------------------------|---------------------------------------------------------------------------------------------|----------------------------------------------------------------------------------------------------|------|
| (工事・業務)               |                                                                  | 2014年02月06日 17時50分 (                                                                        | ALS/EC 電子入札システム                                                                                                    | Ø    |
| ひめ電子入礼共同システム          | 入札情報公開システム 電子 ス                                                  | しもシステム 説明要求                                                                                 | へルプ                                                                                                    | お聞い合 |
| • 簡易案件検索              |                                                                  | 入札                                                                                          | 書                                                                                                    |      |
| の調達案件検索               | 発注者名称:                                                           | 愛媛県 土木部長<br>取られます ふれ 八生に日                                                                   |                                                                                                    |      |
| 調達案件一覧                | 調達案件番号:                                                          | 契約担当者 八九公告に5<br>22000000100010201301                                                        | マクンのつ<br>0100                                                                                                    |      |
| 入札状況一覧                | 調達案件名称:<br>執行回数:                                                 | (国)999号 道路改築工<br>1回目                                                                        | <b>事</b>                                                                                                    |      |
| 金鍊省情報                 | 締切日時:                                                            | 平成26年02月06日17時8                                                                             | 0分                                                                                                    |      |
|                       | 入札金額: <b>[半角で入力</b> し                                            | てください]                                                                                      |                                                                                                    |      |
|                       | (入力欄)                                                            | (表示欄)                                                                                       |                                                                                                    |      |
|                       | 7000                                                             | 000 円(税抜き)                                                                                  | 7,000,000 円(税抜き)                                                                                                    |      |
|                       |                                                                  |                                                                                             | 700万円(税抜き)                                                                                                    |      |
|                       | 〈じ番号:【半角数字3桁<br>ださい】<br>(入力欄)                                    | e入力してく<br>第付ファ<br>表示                                                                        | マイル名が                                                                                                    |      |
|                       | 内訳書: C:¥提出書類¥F                                                   | 치訳書.xlsx                                                                                    | 添付資料追加         表示         ○.¥提出書類¥内訳శ         ●           削除         ●         ●         ●         ●         ●         ●         ●         ●         ●         ●         ●         ●         ●         ●         ●         ●         ●         ●         ●         ●         ●         ●         ●         ●         ●         ●         ●         ●         ●         ●         ●         ●         ●         ●         ●         ●         ●         ●         ●         ●         ●         ●         ●         ●         ●         ●         ●         ●         ●         ●         ●         ●         ●         ●         ●         ●         ●         ●         ●         ●         ●         ●         ●         ●         ●         ●         ●         ●         ●         ●         ●         ●         ●         ●         ●         ●         ●         ●         ●         ●         ●         ●         ●         ●         ●         ●         ●         ●         ●         ●         ●         ●         ●         ●         ●         ●         ●         ●         ●         ● | 照    |
|                       | ※ 添付資料の送付可<br>フォルダまたはファイ<br>ファイルの選択は1<br>高、添付ファイルは、<br>提出内容確認ポタン | をサイズは3MB以内です。<br>ル名に使用できない文字があります。<br>う毎に行って下さい。<br>ウィルスチェックを最新版のチェックラ<br>押下時、エラー「指定された添付資料 | ータで行って下さい。<br>が見つかりません。」                                                                                                    |      |

### 2.4 帳票の印刷

「帳票の印刷」の操作を確認します。

ここでは入札通知書を例にしていますが、他の書類の印刷方法も同様です。書類画面の表示方法は「3入札前 業務別操作説明」及び「4入札業務操作説明」の該当項目を参照してください。

(1)帳票を印刷します。

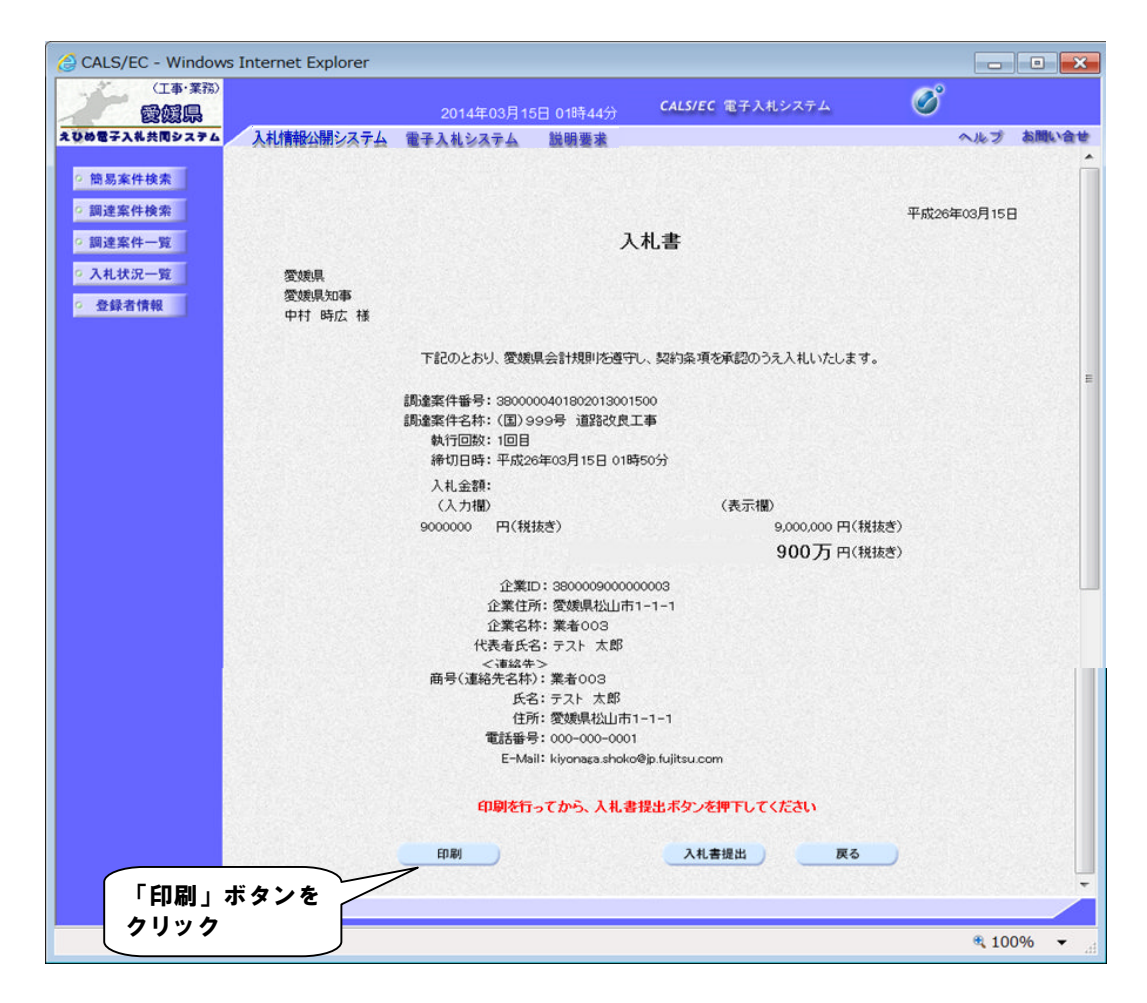

(2)ブラウザが起動し、画面上に帳票画面が表示されます。

| CALS/EC - Windows Internet Explorer                                                                                                    |                                                                                                    |             |                       |
|----------------------------------------------------------------------------------------------------|----------------------------------------------------------------------------------------------------|-------------|-----------------------|
| 爱城·<br>東子                                                                                                    | 入札書                                                                                                    | 平成26年03月18日 |                       |
| <ul> <li>(①「□」ボタンを<br/>クリック</li> <li>Fileのと<br/>の確案件4<br/>調確案件4<br/>調確案件4<br/>読確案件4</li> <li>株150<br/>後初50<br/>人れ44</li> <li>くじ4</li> <li>へた4</li> <li>くご4</li> <li>へご4</li> <li>へご4</li> <li>の読む</li> <li>・</li> <li>・</li></ul> | おり、愛嬌県会計規則皆遵守し、契約条項を承認のうえ入札いたします。<br>番号: 3800000401012013000100<br>医称:<br>回路: 1回日<br>国時: 平成26年03月18日 11時00分<br>会額: 9,100,000 円(税抜き)<br>番号: 222<br>醫等: - C.M内訳書.xtex<br>転D: 3800001000005895<br>正所:<br>売号:<br>た名:<br>たる:<br>たる:<br>たる:<br>たる:<br>たる:<br>たる:<br>たる:<br>たる |             | ②印刷完了後「×」<br>ボタンをクリック |

### 2.5 企業プロパティの変更

企業プロパティとは、ICカードの利用者登録画面で入力した企業の連絡先情報等のことです。 企業プロパティは、案件ごとに「調達案件一覧」画面または「入札状況一覧」画面で変更することができます。 なお、ここで変更した内容当該案件に対してのみ有効となりますので、当該案件だけでなく全案件における連絡 先情報等を変更したい場合は、利用者変更を行ってください。

※利用者変更については、別冊の「利用者登録操作マニュアル」を参照してください。

#### 2.5.1 企業プロパティの変更(「調達案件一覧」画面)

(1)「調達案件一覧」画面より、企業プロパティ変更画面を表示します。

| (工事・業務)     | nternet Explorer |            |                    |                |                 |          |        |           |              |        |                   |           |             | (              | <u>- (U</u>  |
|-------------|------------------|------------|--------------------|----------------|-----------------|----------|--------|-----------|--------------|--------|-------------------|-----------|-------------|----------------|--------------|
| 愛媛県         |                  | 201        | 4年02月              | ]06日 1         | 7時58分           |          | CALS/E | C 電子      | 入札シン         | ステム    |                   |           |             |                | C            |
| め電子入礼共同システム | 入札情報公開シス         | マシン 電子入林   | レシステ               | 4 8            | 制要求             |          |        |           |              |        | 4                 | へルプ       |             | đã             | 問い合          |
| 簡易案件検索      |                  |            |                    |                | 讔               | 達案       | 《件一    | 覧         |              |        |                   |           |             |                |              |
| 調達案件検索      | 調達機関(部局) :       | 土木部        |                    |                |                 |          |        |           |              |        |                   |           |             |                |              |
| 調達案件一覧      | 企業ID             | 2200000010 | 000003             |                |                 |          |        |           |              |        |                   |           |             | 表示案例           | 41-1<br>(r 1 |
|             | 住所               | 愛媛県松山市     | <del>5</del> 1-1-1 |                |                 |          |        |           |              |        |                   |           |             | 主美叶            |              |
| 人札状況一覧      | 企業名称             | 業者003      |                    |                |                 |          |        |           |              |        |                   |           |             |                | 1 🕑          |
| 登録者情報       | 代表者氏名            | テスト 太郎     |                    |                |                 |          |        |           |              |        |                   |           |             |                |              |
|             |                  |            |                    |                | ыő              |          |        |           |              |        |                   |           |             | 最新表            | 标            |
|             | 案件表示順序案件         | 番号         | *                  |                | NIA<br>Mg       |          |        |           |              |        | 最新                | 「更新日I     | 時 21        | 014.02.06      | 5 17:58      |
|             |                  |            |                    | • r-+.         | A15             |          |        |           |              |        |                   |           |             |                |              |
|             | 調速案件情報           | E I        |                    | .参加资格<br>资料提出; | ·建思申請?<br>書/参加表 | 吉/<br>明書 |        | 受領<br>提出者 | 確경/<br>및 確경송 |        | łi                | 術提案者      | 1/技術资       | 44             | 企業           |
|             | 番<br>]]进案件名称     | 入札方式       | 提出                 | 再提出            | 受付票             | 通知書      | 通知書    | 提出        | 再提出          | 受付票    | 提出                | 再提出       | 受付票         | 通知書            | プロパ<br>ティ    |
|             | 1 (国)999号        | 通常型        | 表示                 |                | 表示              | 表示       |        |           |              |        |                   |           | 1999        |                | 変更           |
|             | 道路改築工事           | 一般競争入札     |                    |                |                 | _        |        |           |              |        |                   |           |             |                | A            |
|             |                  |            |                    |                |                 |          |        |           |              |        |                   |           |             | 表示             | $^{\prime}$  |
|             |                  |            |                    |                |                 |          |        |           |              |        |                   |           |             | /              | ,            |
|             |                  |            |                    |                |                 |          |        |           |              |        |                   |           |             | \$             |              |
|             |                  |            |                    |                |                 |          |        |           |              |        | <u></u>           | <br>要 プ   | <u>п //</u> | <br>` =        | . #          |
|             |                  |            |                    |                |                 |          |        |           |              | $\int$ | 「 <u>企</u>        | 業プ        |             | ジティ            | 」∦           |
|             |                  |            |                    |                |                 |          |        |           |              |        | 「企<br>「変]         | 業プ<br>更」オ | ロバ          | <br>ティ<br>ノをク  | 」 欄<br>7 リッ  |
|             |                  |            |                    |                |                 |          |        |           |              |        | 「 <b>企</b><br>「変] | 業プ<br>更」オ | ロパ<br>ドタン   | <br>ティ<br>ノをク  | 」 椎<br>7 リッ  |
|             |                  |            |                    |                |                 |          |        |           |              |        | 「 <b>企</b><br>「変] | 業プ<br>更」オ | ロバ<br>ドタン   | <br>ニティ<br>ノをク | 」 梢<br>7 リッ  |

(2)企業プロパティの変更を行います。

| 🖉 CALS/EC – Windows Internet Explorer                                                                                                    |                                                                                                    |                                                          |                                            |                    |
|----------------------------------------------------------------------------------------------------|----------------------------------------------------------------------------------------------------|----------------------------------------------------------|--------------------------------------------|--------------------|
| (I事·業務)<br><b>發媛県</b>                                                                                                    | 2014年02月06日 17時58分                                                                                                    | CALS/EC 電子入札システム                                         | 4                                          | Ø                  |
| えひめ電子入礼共同システム入札情報公開システム                                                                                                    | 電子入札システム 説明要求                                                                                                    |                                                          | ヘルプ                                        | お問い合せ              |
| ○ 簡易案件検索                                                                                                    | 企業プロ                                                                                                    | コパティ変更                                                   |                                            |                    |
| <ul> <li>・ 簡易案件検索</li> <li>・ 面違案件機案</li> <li>・ 面違案件一覧</li> <li>・ 入札状況一覧</li> <li>・ 登録者情報</li> <li>・ 登録者情報</li> <li>・ 登録者報</li> <li>・ 登録者情報</li> <li>・ 登録者書</li></ul> | 企業プロ<br>22000001000102013<br>(国)999号 道路改算<br>220000010000000<br>業者003<br>000-0001<br>変媒県松山市1-1-1<br>テスト 太郎<br>000-000-0001<br>百五部<br>業者003<br>テスト 太郎<br>変要<br>変更<br>「スト 太郎<br>変更<br>「スト 太郎<br>変更<br>「」ボタンを | コパティ変更<br>3009800<br>第1事<br>①<br>東<br>報力<br>更を<br>一<br>1 | リ用者登録時の連<br>が初期表示されま<br>8先情報の確認ま<br>5行います。 | 絡先情<br>:す。<br>:たは変 |

### 2.5.2 企業プロパティの変更(「入札状況一覧」画面)

(1)「入札状況一覧」画面より企業プロパティ変更画面を表示します。

| 正本学校会会       回調達案件中選       ○加4年02月06日 1785939       CALSEC 電子入札システム       公用の       公開の         9 勝易案件検索       9 調達案件中選       ○人札/文二 覧       ○人札/次二 覧       ○二日本 220000010000003       安元来件 1-1         2 選家件一選       ○人札/次二 覧       ①1 ②       ②       ○二日本 20000010000003       安元来件 1-1         2 登録者情報       ○ 日本 20000010000003       安元 末年 4003       ①1 ③       ③1 ③       ③1 ③         2 登録者情報       ○ 日本 20000010000003       安元 未年 4003       ①1 ④       ④       ①1 ④         2 登録者情報       ○ 日本 100000000000000000000000000000000000                                                                                                    | CALS/EC - Windows In                       | ternet Explorer     |                |                                       |                     |                   |                       |
|----------------------------------------------------------------------------------------------------|--------------------------------------------|---------------------|----------------|---------------------------------------|---------------------|-------------------|-----------------------|
| 区域域が<br>DDB 世子入札共同システム     LU144027001110000003<br>LA11新設公開システム     LU14402700110000003<br>LB112574     人人村新設公開システム     LU14402700110000003<br>LB112574       ・ 読易案件技条<br>・ 読書案件技術<br>・ 読述案件技術<br>・ 読述案件描<br>・ 読述案件描<br>・ 読述案件描<br>・ 記述案件描<br>・ 記述案件描<br>・ 記述案件描<br>・ 記述案件描<br>・ 記述<br>・ 20000000100000003<br>企業名称<br>・ 案件報号<br>・ ① 昇順<br>・ 金麗<br>・ 記述第一章<br>・ 20140226 17.59     A.札大次一覧<br>・                                                                                                    | (工事・業務)                                    |                     | 2014年02日06日 17 | ····································· | C 電子入札シス・           | ₹L                | Ø                     |
| <ul> <li>○問認案件検索</li> <li>○類認案件検索</li> <li>○菜口 2000001000003</li> <li>○菜名称 菜和003</li> <li>○注名称 菜和003</li> <li>○注名称 菜和03</li> <li>○注名称 菜和11</li> <li>○注名称 菜和11</li> <li>○注名称 菜和11</li> <li>○注名称 菜和11</li> <li>○注名称 菜和11</li> <li>○注格和 和11</li> <li>○注名称 菜和11</li> <li>○注名称 菜和11</li> <li>○注Anting 菜和11</li> <li>○注Anting 菜和11</li> &lt;</ul> | 188883503<br>1881年入礼共同システム                 | 入札情報公開システム          | 電子入札システム 説     | 明要求                                   |                     | へルプ               | お聞い合せ                 |
| <ul> <li>● 調達案件検索</li> <li>● 菜口○ 2000001000003</li> <li>● 菜口○ 2000001000003</li> <li>● 菜名称 菜も003</li> <li>● 入札状況一覧</li> <li>● 含緑書情報</li> <li>● 含緑書情報</li> <li>● 含緑書情報</li> <li>● 含緑書情報</li> <li>● 含緑書情報</li> <li>● 含緑書情報</li> <li>● う泉嶋</li> <li>● う泉嶋</li> <li>● う泉</li> <li>● う泉嶋</li> <li>● う泉嶋</li> <li>● う泉嶋</li> <li>● う泉嶋</li> <li>● う泉嶋</li> <li>● う泉嶋</li> <li>● う泉嶋</li> <li>● う泉嶋</li> <li>● う泉嶋</li> <li>● う泉</li> <li>● う泉嶋</li> <li>● う泉嶋</li> <li>● う泉嶋</li> <li>● う泉嶋</li> <li>● う泉嶋</li> <li>● う泉嶋</li> <li>● う泉嶋</li> <li>● う泉嶋</li> <li>● う泉嶋</li> <li>● う泉嶋</li> <li>● う泉嶋</li> <li>● う泉嶋</li> <li>● う泉嶋</li> <li>● う泉嶋</li> <li>● う泉嶋</li> <li>● う泉嶋</li> <li>● う泉</li></ul>                                                                              | <ul> <li>簡易案件検索</li> </ul>                 |                     |                | 入札状況一                                 | 覧                   |                   |                       |
| <ul> <li>● 調達案件-覧</li> <li>● 企業名称 業台003</li> <li>● 入札状況一覧</li> <li>● 登録者情報</li> <li>● 登録者情報</li> <li>● 登録書</li> <li>● 登録者情報</li> <li>● 登録者情報</li> <li>● 登録</li> <li>● 登録者情報</li> <li>● 登録者情報</li> <li>● 登録者情報</li> <li>● 登録者情報</li> <li>● 登録者情報</li> <li>● 登録者情報</li> <li>● 登録者情報</li> <li>● 登録者情報</li> <li>● 登録者情報</li> <li>● 登録者情報</li> <li>● 登録者情報</li> <li>● 登録者情報</li> <li>● 登録者情報</li> <li>● 登録者情報</li> <li>● 登録者情報</li> <li>● 登録者情報</li> <li>● 登録者情報</li> <li>● 登録者</li> <li>● 登録者情報</li> <li>● 登録者</li> <li>● 登録者</li> <li>● 登録</li> <li>● 登録者</li> <li>● 登録者</li> <li>● 登録者</li> <li>● 登録者</li> <li>● 登録者</li> <li>● 登録者</li> <li>● 登録</li> <li>● 登録者</li> <li>● 登録</li> <li>● 登録</li> <li>● 登録者</li> <li>● 登録者</li> <li>● 登録</li> <li>● 登録</li></ul>                                                                       | の 調達案件検索                                   | 企業ID 220            | 000001000003   |                                       |                     |                   | 表示案件 1-1              |
| 2 登録書情報       案/t表示順序 案/t番号       ● 昇順       ● 発順       ● 隆順          ● 陸順       ● 陸順       ● 田田<                                                                                                    | <ul> <li>調達案件一覧</li> <li>入札状況一覧</li> </ul> | 企業名称 業:<br>代表者氏名 テン | 者003<br>スト 太郎  |                                       |                     |                   |                       |
| 最新更新日時 2014.02.06 17.59        1     1     1     1     2014.02.06 17.59       1     (国)999号 道器改築工事     通常型<br>一般競争入北     第3     登村菜/通知書<br>(日)     2014.02.06 17.59       1     (国)999号 道器改築工事     通常型<br>一般競争入北     第3     登重     表示       第     (国)209号 道器改築工事     (国)     (国)     (国)     (国)       1     (国)209号 道器改善     (国)     (国)     (国)     (国)       1     (国)209号 道器改善     (国)     (国)     (国)     (国)       1     (国)209号 道器改善     (国)     (国)     (国)     (国)                                                                                                    | · 登録者情報                                    | 案件表示順序 案件番号         | ● 昇順<br>○ 降順   |                                       |                     |                   | 最新表示                  |
| ●     通道室作名件     入札方式     入札/<br>両入札/<br>見成     部退留     空付点/通知曲<br>一覧     企業<br>フロパ<br>一覧     企業<br>フロパ<br>一覧     読録     北双<br>二覧       1     (国)999号 道路放箭工車     通常型<br>一放競争入札     素示     変更     表示       1     「①     (国)     第二     第二     第二       1     「①     (国)     (国)     (日)     (日)       1     「①     (日)     (日)     (日)     (日)       1     「①     (日)     (日)     (日)       1     (日)     (日)     (日)     (日)       1     (日)     (日)     (日)     (日)       1     (日)     (日)     (日)     (日)       1     (日)     (日)     (日)     (日)       1     (日)     (日)     (日)     (日)       1     (日)     (日)     (日)     (日)       1     (日)     (日)     (日)     (日)       1     (日)     (日)     (日)     (日)       1     (日)     (日)     (日)     (日)       1     (日)     (日)     (日)     (日)       1     (日)     (日)     (日)     (日)       1     (日)     (日)     (日)     (日)       1     (日)     (日)     (日)     (日)<                                                                                                    |                                            |                     |                |                                       |                     | 最新更新目時            | 2014.02.06 17:59      |
| 1     (国)999号 通話改算工業     通常型<br>一般競争入札     表示     変更     表示       1     (国)999号 通話改算工業     表示     東示案件 1-1<br>全案件数 1       「企業プロパティ」欄<br>「変更」ボタンをクリッ                                                                                                    |                                            | 훕<br>당              | 月速案件名存         | 入礼方式                                  | 入礼/<br>再入礼/ 第<br>見積 | ¥湿扇 受付票/通知書<br>─覧 | 企業<br>プロパ 摘要 状況<br>ティ |
| <sub>表示案件1-1</sub><br><sub>全案件数 1</sub><br>「企業プロパティ」欄<br>「変更」ボタンをクリッ                                                                                                    |                                            | 1 (国)999号 道路改築      | IΦ             | 通常型<br>一般競争入札                         |                     | 表示                | 変更表示                  |
| 「企業プロパティ」欄<br>「変更」ボタンをクリッ                                                                                                    |                                            | 1 1                 |                |                                       | 1                   |                   | 表示案件 1-1<br>全案件数 1    |
| 「変更」ボタンをクリッ                                                                                                    |                                            |                     |                |                                       |                     | 「企業               | ミプロパティ」構              |
|                                                                                                    |                                            |                     |                |                                       |                     | 「変更               | 「」ボタンをクリッ             |
|                                                                                                    |                                            |                     |                |                                       |                     |                   |                       |
|                                                                                                    |                                            |                     |                |                                       |                     |                   |                       |
|                                                                                                    |                                            |                     |                |                                       |                     |                   |                       |
|                                                                                                    |                                            |                     |                |                                       |                     |                   |                       |
|                                                                                                    |                                            |                     |                |                                       |                     |                   |                       |

(2)企業プロパティの変更を行います。

| CALS/EC - Windows Int      | ernet Explorer    |                |                                                   |            |                  |              |
|----------------------------|-------------------|----------------|---------------------------------------------------|------------|------------------|--------------|
| (工事・業務)                    |                   |                |                                                   | CALS/EC 電子 | 入札システム           | Ø            |
|                            | 入村時報公開システム        | 2014年02月06     | 日 1 /6時5977)                                      |            | ~ # <del>*</del> |              |
|                            | 入作时直接分钟之会才会       | ETANZATA       | 就明念本                                              |            |                  | tinde . Ht e |
| • 簡易案件検索                   |                   |                | 企業プロ                                              | コパティ変更     |                  |              |
| ○ 調達案件検索                   | 調達案件番号            | 220            | 00000100010201                                    | 3009800    |                  |              |
| <ul> <li>調達案件一覧</li> </ul> | 調達案件名称            | (1             | ])999号 道路改會                                       | 築工事        |                  |              |
|                            | 企業ID              | 220            | 0000010000003                                     |            |                  | -            |
| • 人札状况一覧                   | 企果名称<br>郵価基号      | 来。<br>000      | 者003<br>n-0001                                    |            | (①利用者登録時の連絡先     | :情           |
| · 登録者情報                    | 単位面 与<br>住所       | 愛!             | ,0001<br>媛県松山市1-1-1                               |            | 銀が初期表示されます       |              |
|                            | 役職名               |                |                                                   |            | 報が初始な小とれより。      |              |
|                            | 代表者氏名             | <del>7</del> 7 | スト 太郎                                             |            | 連絡无情報の確認または      | 妥            |
|                            | 代表電話番号            | 000            | )-000-0001                                        |            | 更を行います。          |              |
|                            | 代表FAX番ち<br>部署を    | UUL<br>***     | J-000-0001<br>幸                                   |            |                  | /            |
|                            | 部4-2 商号(请终失之称)    |                | *BP<br>者003                                       |            |                  |              |
|                            | INFO CALIND BUILT |                |                                                   |            |                  |              |
|                            | 連絡先氏名             | 7/             | <r a.bb<="" td=""><td></td><td></td><td></td></r> |            |                  |              |
|                            | 連絡先住所             | 愛              | 媛県松山市1-1-                                         | - 1        |                  |              |
|                            | 連絡先電話番号           | 00             | 00-00-0001                                        |            |                  |              |
|                            | 連絡先E-Mail         | tar            | ro3@gyousya3.co.jp                                | D          |                  |              |
|                            |                   |                |                                                   |            |                  |              |
|                            |                   |                |                                                   |            |                  |              |
|                            |                   | 1              | 変更                                                |            | 戻る               |              |
|                            |                   | -4             |                                                   |            |                  |              |
|                            | (2)「変更」           | ボタンを           |                                                   |            |                  |              |
|                            |                   |                |                                                   |            |                  |              |
|                            | (1979             |                | J                                                 |            |                  |              |
|                            |                   |                |                                                   |            |                  |              |

# 2.6 通知書の署名検証確認

通知書等の署名検証確認方法を確認します。 ここでは入札参加資格確認通知書を例にしていますが、他の書類の署名検証も同様です。

(1)署名検証の画面を表示します。

| 🌈 CALS/EC – Windows Ir                  | iternet Explorer            |                      |             |          |
|-----------------------------------------|-----------------------------|----------------------|-------------|----------|
| (工事・業務)                                 |                             |                      |             | R        |
| 一一一一一一一一一一一一一一一一一一一一一一一一一一一一一一一一一一一一一一一 | 2014年02月06日 18時             | 和0分 CAES/EC 电子入电子入开关 |             |          |
| えひめ電子入礼共同システム                           | 入札情報公開システム 電子入札システム 説明      | 憲者                   | ヘルプ         | お問い合せ    |
|                                         |                             |                      |             | <u>^</u> |
| 6 簡易案件検索                                |                             |                      | 平成26年02月0   | 16 El    |
| ○ 調達案件検索                                | 入札                          | ,参加資格確認通知書           |             |          |
| 0 調達案件一階                                | 企業ID: 220000010000003       | 和约拉光学                |             |          |
| PRODUCT DE                              | 企業名称:業者003                  | 突射担目者 3.1 八生に        | ニナトナリ       |          |
| • 入札状況一覧                                | 代表者氏名: テスト 太郎 様             |                      | 1.9 5 6 9 9 |          |
| ○ 登録者情報                                 | 先に申請のあった下記の調達案件に係る競         | ≹争参加資格について、下記のとおり確認し | たので、通知します。  |          |
|                                         |                             | 12                   |             |          |
|                                         |                             |                      |             |          |
|                                         | 広吉日: 〒8320<br>調達安住乗号・22000( | 1402 A05 B           |             |          |
|                                         | 調達案件書 5.22000               | 99号 请路孙筑工事           |             |          |
|                                         | 入札開始日時: 平成26                | 3年02月06日16時00分       |             |          |
|                                         | 入札書提出締切日時:平成26              | 3年02月06日 16時10分      |             |          |
|                                         |                             | 3年02月06日16時11分       |             |          |
| ()<br>()                                | 開札予定日時:平成26                 | 3年02月06日 16時12分      |             |          |
|                                         | 入札参加資格の有無: 有                |                      |             |          |
|                                         | 理由または条件:入札に                 | :参加する資格を十分に有しているため   |             |          |
|                                         | 内訳書の提示: 入札書                 | まに内訳書を添付し提出してください。   | C           |          |
|                                         |                             |                      |             | クリックします  |
|                                         |                             |                      |             | 7        |
|                                         | EDX                         | 剐 戻る                 |             |          |
|                                         |                             | The second second    |             | V        |
|                                         |                             |                      |             |          |
|                                         |                             |                      |             | ×        |
|                                         |                             |                      |             |          |

(2)証明書の内容を確認できます。

| [証明書(1/1)]<br>シリアル番号:<br>発行者<br>国:JP<br>認証局会社名:<br>認証局情報:                                                                                                    |
|----------------------------------------------------------------------------------------------------|
| 有効素が後、2012年07月26日 00:00:00 ~ 2014年08月27日 00:00:00<br>証明書所有者                                                                                                    |
| 国: JP                                                                                                    |
| 組織名: mage and mage and ma |
|                                                                                                    |
| 署名アルゴリズム:SHAlwithRSA                                                                                                    |
| 渡長:1024 ビット                                                                                                    |
|                                                                                                    |
|                                                                                                    |
|                                                                                                    |
|                                                                                                    |
|                                                                                                    |
| 「閉じる」ボタンを<br>クリック                                                                                                    |

### 2.7 作業状況確認

作業状況確認の操作方法を確認します。

作業状況確認は、現在の発注者側の作業状況等をリアルタイムで確認することができるものです。 例えば、開札時に保留やくじ引きなど時間のかかる手続きが発生し、発注者が状況をお知らせするコメントを入

カした場合、入力された状況を確認することができます。 「作業状況確認」画面は、「入札状況一覧」画面より表示できます。

(1)「入札状況一覧」画面より、「作業状況確認」画面を表示します。

| CALS/EC - Windows I                     | nternet Explorer |                 |                                        |            |                   |      |               |                       | ×        |
|-----------------------------------------|------------------|-----------------|----------------------------------------|------------|-------------------|------|---------------|-----------------------|----------|
| (工事・業務)                                 |                  |                 |                                        | cucir      |                   |      |               | Ø                     | P        |
| 一日日日日日日日日日日日日日日日日日日日日日日日日日日日日日日日日日日日日日日 |                  | 2014年02月        | ]06日 18時09;                            | 分 CALS/E   | C 電子入札ン           | 7774 |               | <u>e</u>              | <u>۷</u> |
| えひめ電子入礼共同システム                           | 入札情報公開システム       | 電子入札システム        | 1 説明要求                                 |            |                   |      | ヘルプ           | お問い合せ                 | ŧ        |
| ○ 簡易案件検索                                |                  |                 |                                        | 入札状況一點     | 覧                 |      |               |                       |          |
| • 調達案件検索                                | 企業ID             | 220000001000003 |                                        |            |                   |      |               | 表示案件 1-1              |          |
| ○ 調達案件一覧                                | 企業名称             | 業者003           |                                        |            |                   |      |               | 全案件数 1                |          |
| <ul> <li>入札状況一覧</li> </ul>              | 代表者氏名            | テスト 太郎          |                                        |            |                   |      |               | <b>d</b> 1 🕨          |          |
| ○ 登録者情報                                 | 案件表示順序 案件番号      | <b>v</b>        | <ul> <li>○ 昇順</li> <li>○ 降順</li> </ul> |            |                   |      |               | 最新表示                  |          |
|                                         |                  |                 |                                        |            |                   |      | 最新更新日時        | 2014.02.06 18:09      |          |
|                                         | <b>율</b><br>등    | 調達案件名称          |                                        | 入礼方式       | 入礼/<br>再入礼/<br>見続 | 群退届  | 受付票/通知書<br>一覧 | 企業<br>7ロパ 摘要 状況<br>テイ |          |
|                                         | 1 (国)999号 道路改    | ( <u>築工事</u>    |                                        | 指名競争<br>入札 |                   |      | 表示            | 変更表示                  |          |
|                                         |                  |                 |                                        |            |                   |      |               | 表示了 -1<br>全 1         |          |
|                                         |                  |                 |                                        |            |                   |      | 「状況」<br>ボタンを  | 闌の「表示」<br>クリック        |          |
|                                         |                  |                 |                                        |            |                   |      |               |                       | _        |
|                                         |                  |                 |                                        |            |                   |      |               |                       |          |
|                                         |                  |                 |                                        |            |                   |      |               |                       |          |
|                                         |                  |                 |                                        |            |                   |      |               |                       |          |
|                                         |                  |                 |                                        |            |                   |      |               |                       |          |

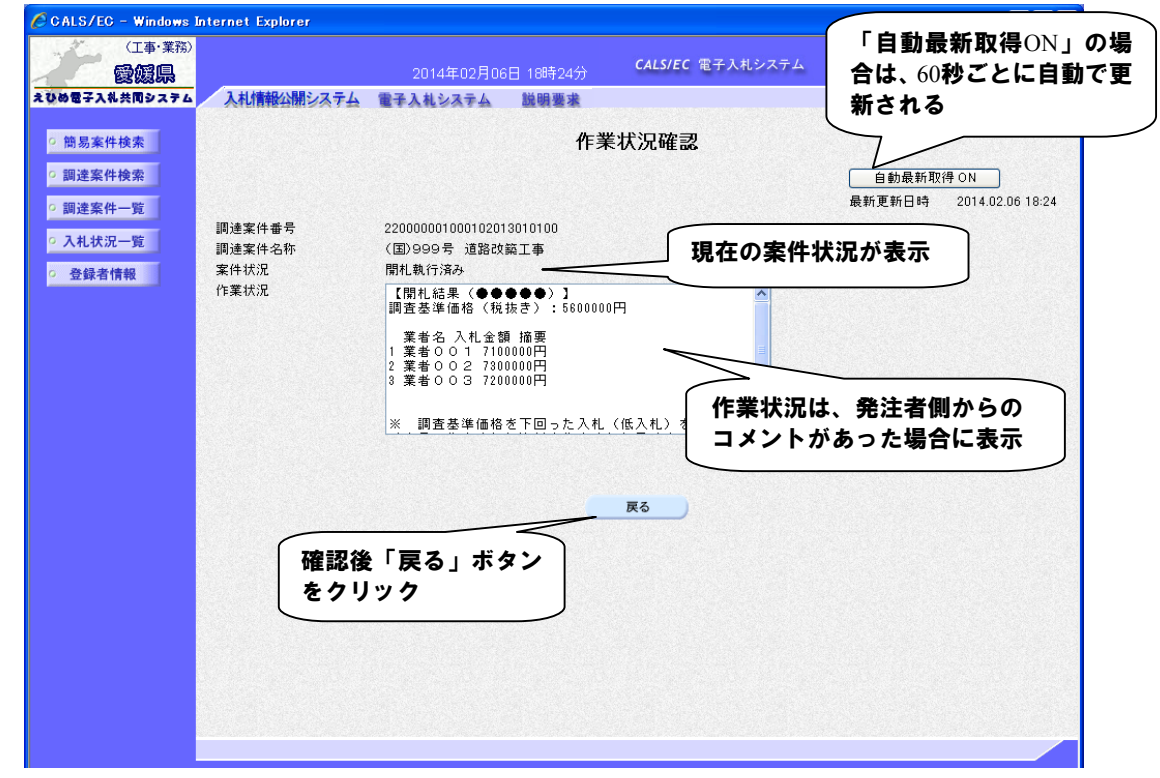

(2)作業状況の確認を行います。(自動最新取得 ON)

(3)作業状況の確認を行います。(自動最新取得 OFF)

| CALS/EC - Windows Internet Explorer                                   | 「自動最新取得OFF」の                                                                                                    |
|-----------------------------------------------------------------------|----------------------------------------------------------------------------------------------------|
| (工事·業務)                                                               | <u>場合は、手動による更新</u>                                                                                                    |
| 愛媛県                                                                   | 2014年02月06日 18時25分 <sup>CALS/EC 電子入札システム</sup> となります。                                                                                                    |
| ESS(2014)     入札情報公開システム       20040000000000000000000000000000000000 | 174 ● FA Liszed Miget       Carbon of the second of the second of the s |